## User Guide for Submitting BAT Event Statistics

After the Event is complete the Requestor of the BAT Event will receive a WorkFlow task in the Portal. If you do not see this WorkFlow tab at the top of your portal homepage that is only because you do not have any active WorkFlow tasks assigned to you currently and there is no need to worry if you do not see this tab at the top of your Portal home page. If you have an active WorkFlow task you will see the options below:

| NC Justice Training and Certification Partal Training and Events Registration Organization Personnel Workflow Academy Resources<br>M Current Tasks n Manage Profile E<br>Ust Available Workflows:<br>Starta Workflows:<br>Starta Workf                           | C ii ncja-portal | acadisonline.com/Acad | fisViewer/PortalHo   | mePage.aspx         |              |                   |           |                                     |                               | କ ଷ୍ଟ୍ର               | 🖈 🖈 🖬 🧶 |
|----------------------------------------------------------------------------------------------------|------------------|-----------------------|----------------------|---------------------|--------------|-------------------|-----------|-------------------------------------|-------------------------------|-----------------------|---------|
| Imm       Dashboard       Calendar       Training and Events       Registration       Organization       Personnel       Workflow       Academy Resources         Image Profile       Image Profile </th <th>NC Just</th> <th>ice Training and Cer</th> <th>tification Portal</th> <th></th> <th></th> <th></th> <th></th> <th></th> <th></th> <th>📮 🛛 Burnette, Jesse 🗸</th> <th></th>                                                                                                    | NC Just          | ice Training and Cer  | tification Portal    |                     |              |                   |           |                                     |                               | 📮 🛛 Burnette, Jesse 🗸 |         |
| My Current Tasks       t       Manage Profile       Ist Available Workflows         Start a Workflow       Start a Workflow       Start a Workflow         Academy ID / Individual ID<br>4676-6189       Primary Phone       Emergency Contact         Mailing Address       Primary Email       (000) 000-0000 primary phone         123 main<br>bloomington, IN 78673       Primary Email       jesse.burnette@acadis.com                                                                                                    | Home             | Dashboard             | Calendar             | Training and Events | Registration | Organization      | Personnel | Workflow                            | Academy Resources             |                       |         |
| List Available Workflows<br>Start a Workflow<br>Start a Workflow<br>Star |                  |                       |                      |                     |              |                   |           | My Current Tas                      | sks                           | rt Manage Profile     |         |
| Burnette, Jesse         Academy ID / Individual ID       Primary Phone       Emergency Contact         4676-6189       -       Carmen Slater         Mailing Address       Primary Email       (000) 000-0000 primary phone         123 main       Jesse burnette@acadis.com       (000) 000-0000 primary phone         bloomington, IN 78673       Primary Email       (000) 000-0000 primary phone         Applications       Ko applications exist.       Certifications                                                                                                    |                  | $\sim$                |                      |                     |              |                   |           | List Available V<br>Start a Workflo | Workflows                     |                       |         |
| Academy ID / Individual ID       Primary Phone       Emergency Contact         4676-6189       -       Carmen Slater         Mailing Address       Primary Email       (000) 000-0000 primary phone         123 main       jesse.burnette@acadis.com       (000) 000-0000 primary phone         Applications       Version       Version         Certifications       Certifications       Version                                                                                                    |                  | В                     | ırnette, J           | esse                |              |                   |           |                                     |                               |                       |         |
| Academy ID / Individual ID       Primary Phone       Emergency Contact         4676-6189       -       Carmen Slater         (000) 000-0000 primary phone       (000) 000-0000 primary phone         Mailing Address       Primary Email         123 main       jesse-burnette@acadis.com         bloomington, IN 78673       Image: Contact Contact                                                                                                    |                  |                       |                      |                     |              |                   |           |                                     |                               |                       |         |
| 4676-6189       -       Carmen Slater<br>(000) 000-0000 primary phone         Mailing Address       Primary Email<br>jesse burnette@acadis.com       Image: Comparison of the second of the second                                                                                                    |                  | Academy ID / Inc      | dividual ID          |                     | Primary Pho  | ne                |           | Er                                  | nergency Contact              |                       |         |
| Mailing Address     Primary Email       123 main     jesse.burnette@acadis.com       bloomington, IN 78673         Applications       No applications exist.       Certifications                                                                                                    |                  | 4676-61               | 89                   |                     |              |                   |           |                                     | Carmen Slater                 |                       |         |
| 123 main       jesse.burnette@acadis.com         bloomington, IN 78673         Applications         No applications exist.         Certifications                                                                                                    |                  | Mailing Address       |                      |                     | Primary Ema  | iil               |           |                                     | (000) 000-0000 primary prione |                       |         |
| Applications No applications exist. Certifications                                                                                                    |                  | 123 mai<br>bloomir    | n<br>ngton, IN 78673 | 3                   | jessi        | e.burnette@acadis | .com      |                                     |                               |                       |         |
| Applications No applications exist. Certifications                                                                                                    |                  |                       |                      |                     |              |                   |           |                                     |                               |                       |         |
| Applications No applications exist. Certifications                                                                                                    |                  |                       |                      |                     |              |                   |           |                                     |                               |                       | 1       |
| No applications exist. Certifications                                                                                                    | A                | pplication            | S                    |                     |              |                   |           |                                     |                               |                       |         |
| Certifications                                                                                                    |                  | No applications ex    | kist.                |                     |              |                   |           |                                     |                               |                       |         |
| Certifications                                                                                                    |                  | ortification          | 26                   |                     |              |                   |           |                                     |                               |                       |         |
|                                                                                                    |                  | ertification          | 15                   |                     |              |                   |           |                                     |                               |                       |         |
| Name 🔺 Type Issue Date Expiration Status                                                                                                    |                  | Name 🔺                |                      | T                   | уре          | Issue Date        | Exp       | piration                            | Status                        |                       |         |

The WorkFlow task will have a WebForm attached to fill out. This WebForm will reflect the statistics that are typically gathered with BAT Engagement Events.

Click "Start WebForm" to open the BAT Event Stats WebForm and then enter the requested information on the WebForm that appears.

| Not Justice Training and Certification Portal       Personnel       Workflow       Academy Resources         Home       Dashboard       Calendar       Training and Events       Registration       Organization       Personnel       Workflow       Academy Resources                                                                                                    | ii ncja-portaLacadisonline | .com/AcadisViewer/Workflow                                    |                                  |                     |                     |                         |                                                                    |                   |            | ର୍ଜ୍                  | * |
|----------------------------------------------------------------------------------------------------|----------------------------|---------------------------------------------------------------|----------------------------------|---------------------|---------------------|-------------------------|--------------------------------------------------------------------|-------------------|------------|-----------------------|---|
| Home       Dashboard       Calendar       Training and Events       Registration       Organization       Personnel       Workflow       Academy Resources                                                                                                    | NC Justice Trainin         | ng and Certification Portal                                   |                                  |                     |                     |                         |                                                                    |                   |            | 鼻 🛛 Burnette, Jesse 🗸 |   |
| Stowing 1                                                                                                    | Home Dast                  | hboard Calendar                                               | Training and Events              | Registration        | Organization        | Personnel               | Workflow                                                           | Academy Resources |            |                       |   |
| Submit BAT Event Statistics         Burnette, Jesse         12/25/2022         Status Tasks       Context       Assignment       Resources       Due Date A         •       Submit BAT Event Statistics       BAT - TEST       Burnette, Jesse       12/25/2022       Start WebForm         FTA- BAT Engagement Event       Class       FTA BAT Event Requestor       12/25/2024       Start WebForm         Showing 1       Showing 1       Statistics       Statistics       Statistics       Statistics | 0-0 V                      | Vorkflow<br>orkflow Monitor                                   |                                  |                     |                     |                         |                                                                    |                   |            |                       |   |
| Incomplete tasks assigned to you or your workflow roles are displayed for current workflows only.       Status     Tasks     Context     Assignment     Resources     Due Date       •     Submit BAT Event Statistics     •     BAT - TEST     Burnette, Jesse     12/25/2022     Start WebForm       Fra-kert Reguement Event     Class     Flash Event Requestor     12/25/202     Start WebForm                                                                                                    | Curren                     | nt Tasks                                                      |                                  |                     |                     |                         |                                                                    |                   |            |                       |   |
| Submit BAT Event Statistics      BAT - TEST     Class     Bar - TEST     Class     Burnette, Jesse     FTA BAT Event Requestor     (assigned in context)     Showing 1                                                                                                    | Status                     | Tasks assigned to you or                                      | Context                          | lisplayed for curre | ent workflows only. | Assig                   | nment                                                              | Resources         | Due Date 🔺 |                       |   |
| Showing 1                                                                                                    | •                          | Submit BAT Event Stat<br>FTA - BAT Engagement E<br>Statistics | tistics BAT - TEST<br>vent Class |                     |                     | Burn<br>FTA E<br>(assig | <mark>ette, Jesse</mark><br>BAT Event Requesto<br>gned in context) | ۶r                | 12/25/2022 | Start WebForm         |   |
|                                                                                                    | Showing 1                  |                                                               |                                  |                     |                     |                         |                                                                    |                   |            |                       |   |
|                                                                                                    |                            |                                                               |                                  |                     |                     |                         |                                                                    |                   |            |                       |   |
|                                                                                                    |                            |                                                               |                                  |                     |                     |                         |                                                                    |                   |            |                       |   |
|                                                                                                    |                            |                                                               |                                  |                     |                     |                         |                                                                    |                   |            |                       |   |
|                                                                                                    |                            |                                                               |                                  |                     |                     |                         |                                                                    |                   |            |                       |   |

| → C iii nçia-portaLacadisonline.com/AcadisViewer/WebFo | rms/InsideUserCollector.aspx?Work |                    |                             |                     | on=CurrentTasksMonite | or                | ू e 🛧 🛊 🗖                       |
|--------------------------------------------------------|-----------------------------------|--------------------|-----------------------------|---------------------|-----------------------|-------------------|---------------------------------|
| NC Justice Training and Certification Porta            | l                                 |                    |                             |                     |                       |                   | 鼻 🛛 Burnette, Jesse 👻           |
| Home Dashboard Calendar                                | Training and Events               | Registration       | Organization                | Personnel           | Workflow              | Academy Resources |                                 |
| Academy Re<br>Complete a WebForm                       | esources                          |                    |                             |                     |                       |                   |                                 |
|                                                        |                                   |                    |                             |                     |                       |                   | Logged in user: Burnette, Jesse |
| FTA BAT Mobile Unit R                                  | equest - Law Enf                  | orcement           | t Event - <mark>R</mark> ep | oort Statis         | stics                 |                   |                                 |
|                                                        |                                   |                    |                             |                     |                       |                   |                                 |
| Submitter Contact Information                          |                                   | 100                |                             |                     |                       |                   |                                 |
|                                                        | First                             | Last               |                             |                     |                       |                   |                                 |
| - Email Address                                        |                                   |                    |                             |                     |                       |                   |                                 |
| Event Details                                          |                                   |                    |                             |                     |                       |                   |                                 |
| * Date of Event                                        | <b>#</b>                          |                    |                             |                     |                       |                   |                                 |
| * Location                                             |                                   |                    |                             |                     |                       |                   |                                 |
| * Requesting Agency                                    | Enter organization name.          |                    | ¥                           |                     |                       |                   |                                 |
|                                                        |                                   |                    |                             |                     |                       |                   |                                 |
| Statistics                                             | do not longo any field- bl        | If no violation    | s were recorded             | tor 0 (zoro) 6+     | at field              |                   |                                 |
| Record event statistics below. Please                  | uo nocieave any neids blah        | k. II no violation | s were recorded, en         | ter 0 (zero) ior tr | lat neld.             |                   |                                 |
|                                                        |                                   |                    | mor                         | 6 4                 |                       |                   |                                 |

All of the fields that have red asterisks next to them are required fields. This WebForm must be filled out and submitted once the BAT Engagement Event is complete. Submit the WebForm by clicking the blue "Submit and Mark Task as Complete" icon.